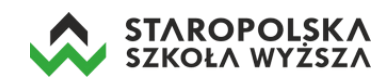

# Instrukcja logowania/rejestracji do usługi Microsoft Office 365

Niezależnie od roli w systemie (studenta czy wykładowcy) sposób uzyskania dostępu do usługi MS Office 365 jest identyczny. W tym celu należy wprowadzić adres:

### portal.office.com

a następnie wprowadzić swoje dane:

 uczelniany adres e-mail (który otrzymaliśmy np. z dziekanatu), czyli numer\_albumu@estsw.edu.pl

| Microsoft                           |       |
|-------------------------------------|-------|
| aloguj                              |       |
| dres e-mail, telefon lub Skype      |       |
| ie masz konta? Utwórz je!           |       |
| ie możesz uzyskać dostępu do konta? |       |
| pcje logowania                      |       |
|                                     | Dalej |
|                                     | Dale  |

• podać tymczasowe hasło, które zostało przypisane do użytkownika.

| Zaloguj |
|---------|
|         |

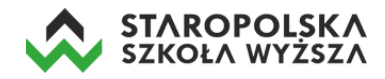

Po podaniu jednorazowego hasła system poprosi o ustanowienie nowego (zalecane minimum 8 znaków, mała i duża litera oraz cyfra i ewentualnie znak specjalny w haśle).

| @estsv                               | v.edu.pl                                                   |
|--------------------------------------|------------------------------------------------------------|
| Zaktualizu                           | uj hasło                                                   |
| Musisz zaktualiz<br>pierwszy raz lub | zować hasło, ponieważ logujesz się<br>Twoje hasło wygasło. |
| Bieżące hasło                        |                                                            |
|                                      |                                                            |
| Nowe hasło                           |                                                            |

#### Weryfikacja dwuetapowa

Po zmianie hasła system uruchomi <u>proces dwuetapowej weryfikacji</u> konta użytkownika. Pierwszy etap polega na zainstalowaniu aplikacji na smartfonie i wpisaniu wygenerowanego kodu.

| Microsoft                                                                         |  |
|-----------------------------------------------------------------------------------|--|
| :@estsw.edu.pl                                                                    |  |
| Potrzeba więcej informacji                                                        |  |
| Twoja organizacja potrzebuje więcej informacji do<br>zabezpieczenia Twojego konta |  |
| Na razie pomiń (będzie to wymagane za 14 dni)                                     |  |
| Użyj innego konta                                                                 |  |
| Dowiedz się więcej                                                                |  |
| Dalej                                                                             |  |

Klikamy przycisk Dalej, po czym wyświetli się informacja o dodatkowej weryfikacji zabezpieczeń.

| Dodatkowa weryfikacja zabezpieczeń                                                                                                    |  |
|----------------------------------------------------------------------------------------------------|--|
| Zabezpiecz swoje konto, dodając weryfikację telefoniczną hasła. Obejrzyj wideo, aby zobaczyć, jak zabezpieczyć swoje konto                                                                                                    |  |
| Krok 1. Jak mamy się z Tobą skontaktować?   Aplikacja mobilna   Jak chcesz korzystać z aplikacji mobilnej?   Image: Strategy state strategy state strategy state strategy state strategy state strategy state strategy state strategy state strategy state strategy state strategy state strategy state strategy state strategy state strategy strategy |  |
| Aby korzystać z tych metod weryfikacji, musisz skonfigurować aplikację Microsoft Authenticator.     Skonfiguruj   Skonfiguruj aplikację mobilną.                                                                                                    |  |

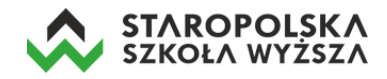

# Klikamy w przycisk *Skonfiguruj*, po czym wyświetli się okno informacyjne z prośbą o skonfigurowanie aplikacji mobilnej na smartfonie.

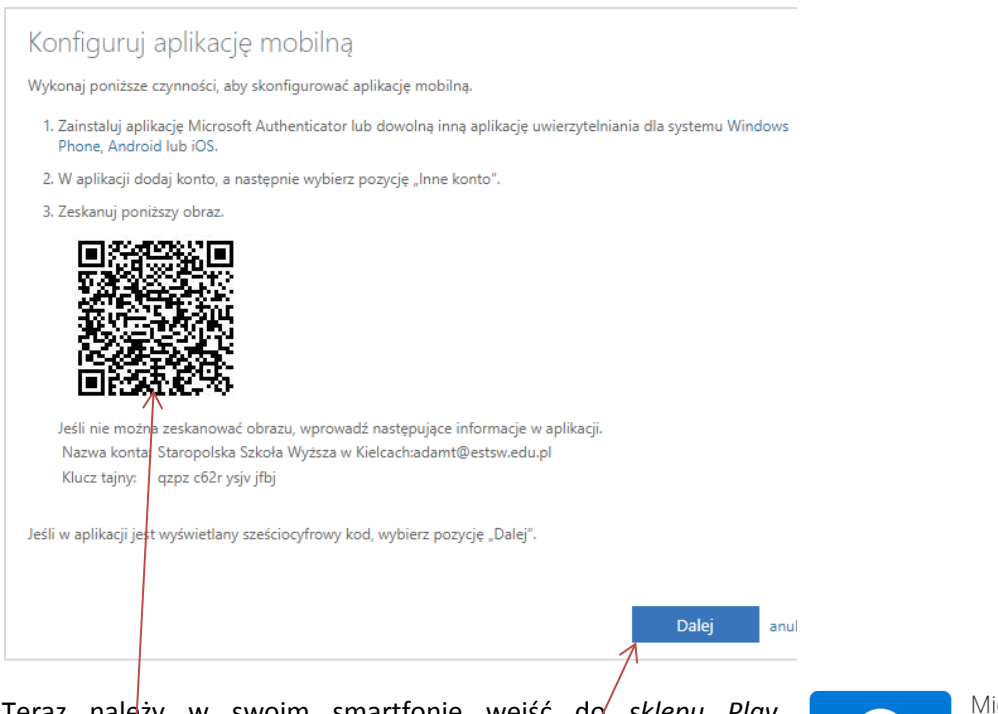

Teraz należy w swoim smartfonie wejść do *sklepu Play* (w przypadku telefonu z systemem Android) bądź AppStore (dla telefonu z systemem iOS), a następnie pobrać i zainstalować aplikację *Microsoft Authenticator*.

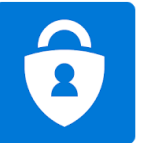

Microsoft Authenticator

Aplikacja jest zgodna z Twoim urządzeniem.

Po uruchomieniu aplikacji MS Authenticator wykonujemy następujące czynności:

- 1. Klikamy w przycisk DODAJ KONTO
- 2. Wybieramy pozycję INNE KONTO włączy się kamera telefonu, należy teraz zeskanować kod QR z ekranu komputera,
- 3. W aplikacji pojawi się informacja o poprawnym zeskanowaniu kodu i wyświetli się informacja o dodanym koncie Staropolskiej Szkole Wyższej w Kielcach wraz z naszym loginem.
- 4. Klikamy w powyższą informację pojawi się kod sześciocyfrowy.
- 5. Klikamy w przycisk *Dalej* na ekranie komputera, znika okienko konfiguracyjne aplikacji mobilnej i znów klikamy *Dalej* (krok 1).

| Dodatkowa weryfikacja zabezpieczeń                                                                                         |
|----------------------------------------------------------------------------------------------------|
| Zabezpiecz swoje konto, dodając weryfikację telefoniczną hasła. Obejrzyj wideo, aby zobaczyć, jak zabezpieczyć swoje konto |
| Krok 1. Jak mamy się z Tobą skontaktować?                                                                                  |
| Aplikacja mobilna 🗸                                                                                                    |
| – Jak chcesz korzystać z aplikacji mobilnej?                                                                               |
| Użyj kodu weryfikacyjnego                                                                                                  |
| Aby korzystać z tych metod weryfikacji, musisz skonfigurować aplikację Microsoft Authenticator.                            |
| Skonfiguruj Aplikacja mobilna została skonfigurowana do używania kodów weryfikacyjnych.                                    |
| Dalej                                                                                                    |

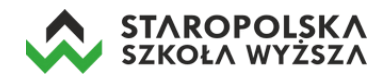

## W kroku 2 prowadzamy sześciocyfrowy kod z aplikacji i wybieramy przycisk Weryfikuj.

| Dodatkowa weryfikacja zabezpieczeń                                                                                         |        |              |
|----------------------------------------------------------------------------------------------------|--------|--------------|
| Zabezpiecz swoje konto, dodając weryfikację telefoniczną hasła. Obejrzyj wideo, aby zobaczyć, jak zabezpieczyć swoje konto |        |              |
| Krok 2. Wprowadź kod weryfikacyjny z aplikacji mobilnej                                                                    | \      | $\setminus$  |
| Wprowadź kod weryfikacyjny wyświetlany w aplikacji.                                                                        |        | $\backslash$ |
| 300742                                                                                                    |        |              |
|                                                                                                    |        |              |
|                                                                                                    |        |              |
|                                                                                                    |        | $\searrow$   |
|                                                                                                    | Δημίμι | Wervfikui    |
|                                                                                                    | Ananaj | мегункиј     |

W ten sposób kończymy pierwszy etap weryfikacji konta – przycisk Gotowe.

| Dedetkowa waryfikacja zabazniaczań                                                                                         |
|----------------------------------------------------------------------------------------------------|
|                                                                                                    |
| Zabezpiecz swoje konto, dodając weryfikację telefoniczną hasła. Obejrzyj wideo, aby zobaczyć, jak zabezpieczyć swoje konto |
| Krok 2. Wprowadź kod weryfikacyjny z aplikacji mobilnej                                                                    |
| Weryfikacja powiodła się. Przechodzimy do następnego kroku                                                                 |
|                                                                                                    |
|                                                                                                    |
|                                                                                                    |
|                                                                                                    |
| Gotowe                                                                                                    |

Drugi etap polega na zdefiniowaniu dodatkowego zabezpieczenia do konta – weryfikacji numeru telefonu użytkownika – klikamy przycisk *Dalej*.

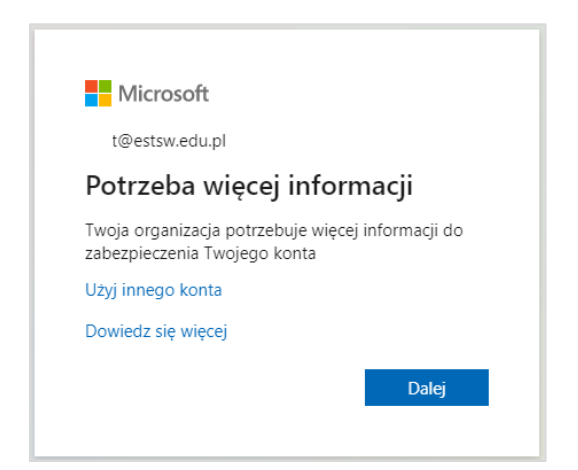

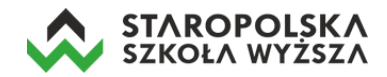

W kolejnym oknie wyświetla się informacja o skonfigurowaniu numeru telefonu, celem weryfikacji tożsamości – wybieramy opcję *Skonfiguruj teraz*.

| nie utrać dostępu do swojego k                                                                                                    | onta!                                                                                                    |
|----------------------------------------------------------------------------------------------------|----------------------------------------------------------------------------------------------------|
| Aby umożliwić zresetowanie hasła, musimy zebrać pewne informacji<br>zapewnić większe bezpieczeństwo konta. Musisz skonfigurować co r | e, które umożliwią weryfikację tożsamości. Nie użyjemy ich do przesyłania spamu — chcemy tylko<br>najmniej 1 z poniższych opcji. |
| Numer telefonu uwierzytelniania jest nieskonfigurowany. Skonfi                                                                       | iguruj teraz                                                                                                    |
|                                                                                                    |                                                                                                    |
| zakończ anuluj                                                                                                    |                                                                                                    |
| zakończ anuluj                                                                                                    |                                                                                                    |

Następnie wybieramy kraj (Polska) oraz wprowadzamy własny numer telefonu komórkowego. Na końcu klikamy w przycisk *wyślij do mnie SMS-a*.

| nie utrać dostępu                     | do swojego konta! |
|---------------------------------------|-------------------|
| Zweryfikuj poniższy numer telefonu uw | ierzytelhiania.   |
| Numer telefonu uwierzytelniania       |                   |
| Polska (+48)                          | ~                 |
|                                       |                   |
| wyślij do mnie SMS-a                  | zadzwoń do mnie   |
|                                       |                   |
| wstecz                                |                   |
|                                       |                   |

Po chwili na podany wcześniej numer telefonu otrzymujemy sms-a z Microsoftu z kodem weryfikacyjnym, który wpisujemy w polu na stronie, po czym klikamy w przycisk *weryfikuj*.

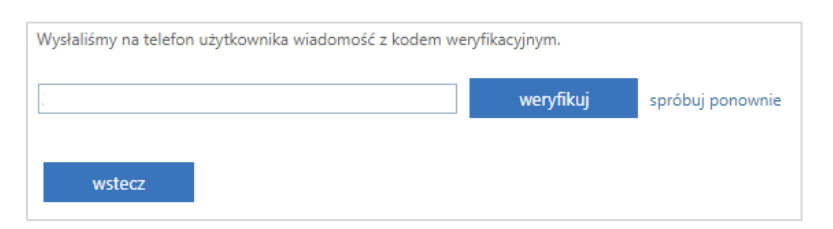

W przypadku kiedy proces weryfikacji przebiegł prawidłowo, pojawi się poniższy komunikat. Klikamy w przycisk *zakończ*.

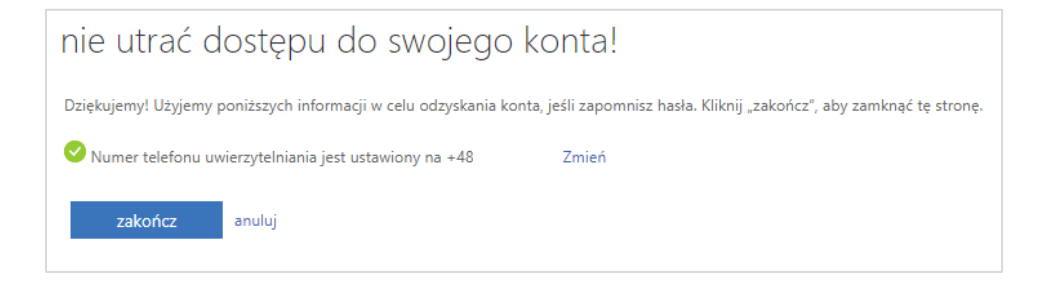

Następnie system zapyta użytkownika o to by go nie wylogowywać – klikamy w przycisk **Tak**.

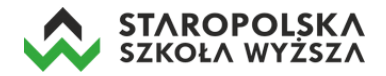

| Microsoft                                   |                                        |           |
|---------------------------------------------|----------------------------------------|-----------|
| @estsw.edu.pl                               |                                        |           |
| Chcesz, aby Cię nie<br>wylogowywać?         |                                        |           |
| Jeśli wybierzesz przy<br>monitów o zalogowa | cisk Tak, zobacz <u>j</u><br>inie się. | ysz mniej |
| 🗌 Nie pokazuj pon                           | iownie                                 |           |
|                                             | Nie                                    | Tak       |

Po zalogowaniu pojawi się jeszcze krótki samouczek – klikamy w strzałki.

|   | Microsoft                                                           | × |    |
|---|---------------------------------------------------------------------|---|----|
| ¢ |                                                                     |   | A. |
|   | Przeprowadzaj wspólne burze<br>mózgów w programie Word<br>• • • • • |   |    |

Po zakończeniu samouczka wyświetlona zostanie lista wszystkich dostępnych aplikacji. W ten sposób zalogowaliśmy się do usługi MS Office 365 i możemy rozpocząć korzystanie z dostępnych aplikacji (Word, Excel, PowerPoint, Outlook, Teams i innych).

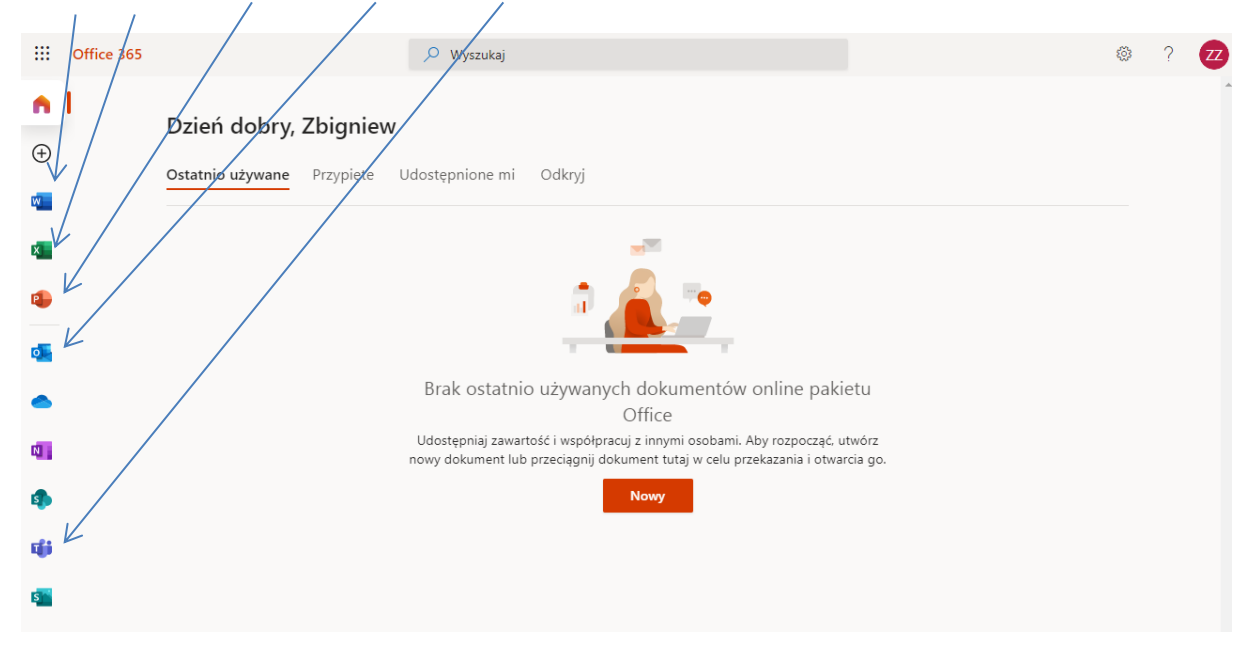